# JMerise

Activité 2 – les entités

### Démarrage

Lancez JMerise Ouvrez le fichier stages0.mcd, qui contient déjà notre dictionnaire de données. Activez le bouton Nouvelle Entité :

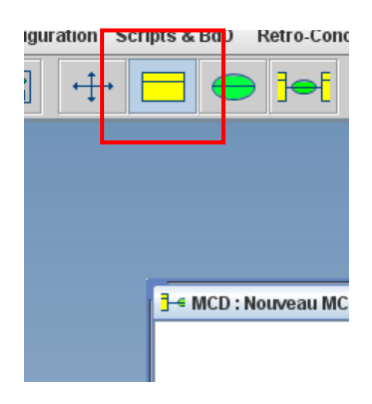

## Mise en place

Cliquez dans la fenêtre du MCD pour installer une entité (entite 0) :

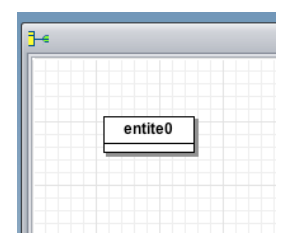

Double-cliquez sur cette entité pour en définir les propriétés.

Dans la nouvelle fenêtre qui s'ouvre (Propriétés de l'entité) :

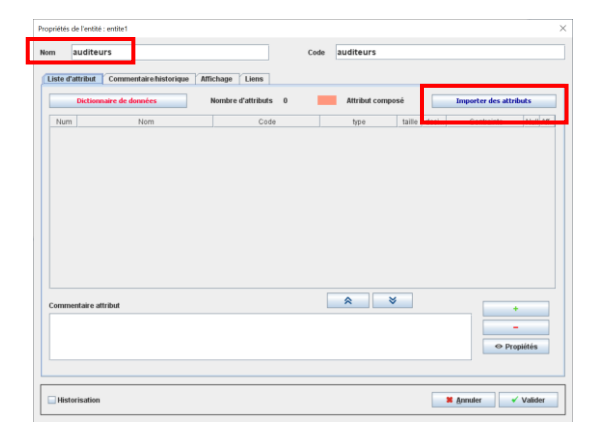

Renommez l'entité en *auditeurs* (code : auditeurs); Cliquez ensuite sur Importer Attributs ; Dans la fenêtre Attribut de l'entité, sélectionnez dans la colonne Dictionnaire de données celles qui sont relatives à l'auditeur (7) :

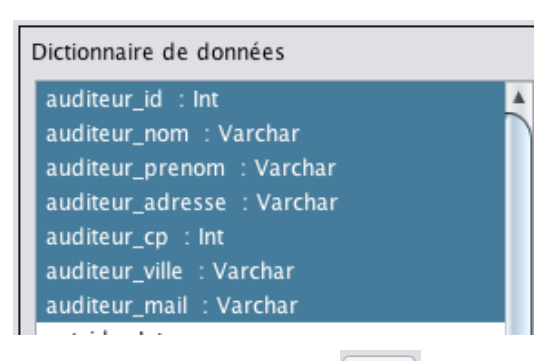

Cliquez ensuite sur la flèche pour importer ces données dans la colonne de droite (Liste des attributs du MCD) :

| I | La liste des attributs du MCD |
|---|-------------------------------|
|   | auditeur_id : Int             |
|   | auditeur_nom : Varchar        |
|   | auditeur_prenom : Varchar     |
|   | auditeur_adresse : Varchar    |
|   | auditeur_cp : Int             |
|   | auditeur_ville : Varchar      |
|   | auditeur_mail : Varchar       |
|   |                               |

Validez pour refermer la fenêtre et retourner à la fenêtre précédente :

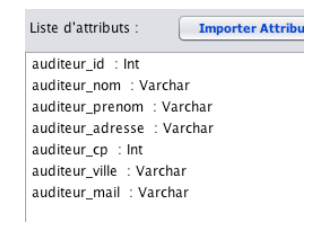

Dans la liste d'attributs, sélectionnez *auditeur\_id* et choisissez dans la liste des Contrainte *IDENTIFIANT* :

| ribut composé |        |      | Importer des attributs |     |      |     |  |
|---------------|--------|------|------------------------|-----|------|-----|--|
| /pe           | taille | deci | Contrainte             |     | Null | Aff |  |
|               | 5      |      | IDENTIFIANT            | •   |      | M   |  |
|               | 30     |      | IDENTIFIANT            |     |      | 2   |  |
|               | 30     |      | IDENTIFIANT ALTER      | NAT |      | M   |  |
|               | 255    |      | INDEX                  |     |      | V   |  |

#### Refermez la fenêtre par Valider !

| Auditeu          | Irs           |
|------------------|---------------|
| 🔍 auditeur_id    | INT (5)       |
| auditeur_nom     | VARCHAR (30)  |
| auditeur_prenom  | VARCHAR (30)  |
| auditeur_adresse | VARCHAR (255) |
| auditeur_cp      | INT (5)       |
| auditeur_ville   | VARCHAR (255) |
| auditeur_mail    | VARCHAR (255) |
|                  |               |

Une clé apparait maintenant en regard du champ *auditeur\_id*, qui est affiché en gras/souligné.

Faites de même pour les entités que vous nommerez respectivement *entreprises, maitres, tuteurs* et *missions*.

#### Le résultat :

| audit                                                                                                    | eurs                                                                                               |      |      |   |   | entrep                                                         | rises                                                              |
|----------------------------------------------------------------------------------------------------|----------------------------------------------------------------------------------------------------|------|------|---|---|----------------------------------------------------------------|--------------------------------------------------------------------|
| Sauditeur_id<br>auditeur_nom<br>auditeur_prenom<br>auditeur_adresse<br>auditeur_cp<br>auditeur_ville<br>auditeur_mail | INT (5)<br>VARCHAR (30)<br>VARCHAR (30)<br>VARCHAR (25)<br>INT (5)<br>VARCHAR (25)<br>VARCHAR (25) | 5)   |      |   |   | ent_id<br>ent_raison_soc<br>ent_adresse<br>ent_cp<br>ent_ville | INT (5)<br>VARCHAR (255<br>VARCHAR (255<br>INT (5)<br>VARCHAR (255 |
|                                                                                                    |                                                                                                    |      |      |   |   |                                                                |                                                                    |
|                                                                                                    |                                                                                                    |      |      |   |   | mai                                                            | tres                                                               |
| missions                                                                                                    |                                                                                                    |      |      |   | Q | mai<br><u>ms_id</u><br>ms_nom                                  | tres<br>INT (5)<br>VARCHAR (255)                                   |
| missions                                                                                                    | _                                                                                                  | tute | Purs | 1 | Q | mai<br>ms_id<br>ms_nom<br>ms_prenom<br>ms_fonction             | INT (5)<br>VARCHAR (255)<br>VARCHAR (255)                          |